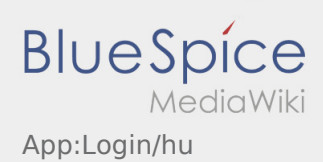

# Inhaltsverzeichnis

| 1. App:Login/hu                                          | 2 |
|----------------------------------------------------------|---|
| 2. App:Activation/hu                                     | 3 |
| 3. FAQ:Kann ich die App im Ausland nutzen?/hu            | 4 |
| 4. FAQ:Was mache ich bei Problemen bei der Anmeldung?/hu | 5 |
| 5. FAQ:Wie erhalte ich die Zugangsdaten für die App?/hu  | 6 |
| 6. FAQ:Wie kann ich mich Leermelden?/hu                  | 7 |
|                                                          |   |

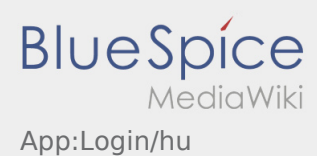

A hozzáférés aktiválásakor a következő állapotok állnak fent:

- DriverApp ist installiert
- **X** Account ist nicht angelegt (keine SMS)
- **X** Passwort wurde noch nicht festgelegt
- **\*** Account wurde noch nicht aktiviert

# Account ist nicht angelegt

- Um die DriverApp benutzen zu können benötigen sie einen Account.
- Als registrierter Fahrer/Partner, erhalten Sie diesen bei **inTime** auf telefonische Anforderung.
- Nach Prüfung und Freigabe durch **inTime** erhalten Sie eine SMS mit Ihrem Aktivierungslink.

### Sie haben eine SMS von inTime erhalten?

- Sie haben eine SMS mit Ihrem Aktivierungslink bereits erhalten.
- Klicken Sie auf den Aktivierungslink und legen Sie ihr Passwort fest.

### Nem működik az aktiválási link?

• Nyissa meg az SMS-t és másolja ki a linket.

Ehhez tartsa lenyomva az SMS-üzenetet hosszan. Ezután válassza ki a "Másolás" opciót.

- Kattintson a bejelntkezési képernyőn az Új hozzáférés aktiválása gombra.
- Illessze be a kimásolt SMS-t. Ezután megjelenik egy 13 számjegyű kód.

Alternatív lehetőségként a 13 számjegyű kódot manuálisan is megadhatja.

Erősítse meg az OK gombra való kattintással, és állítsa be a jelszót.

- Hogyan kapom meg a belépési adatokat az App-hoz?
- Hogyan tudok autót üresen lejelenteni?
- Külföldön is használhatom az App-ot?
- Mit csináljak, ha probléma merül fel a bejelentkezésnél?

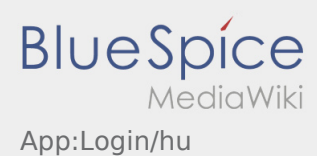

A hozzáférés aktiválásakor a következő állapotok állnak fent:

- DriverApp ist installiert
- **X** Account ist nicht angelegt (keine SMS)
- ✗ Passwort wurde noch nicht festgelegt
- **X** Account wurde noch nicht aktiviert

# Account ist nicht angelegt

- Um die DriverApp benutzen zu können benötigen sie einen Account.
- Als registrierter Fahrer/Partner, erhalten Sie diesen bei **inTime** auf telefonische Anforderung.
- Nach Prüfung und Freigabe durch **inTime** erhalten Sie eine SMS mit Ihrem Aktivierungslink.

#### Sie haben eine SMS von inTime erhalten?

- Sie haben eine SMS mit Ihrem Aktivierungslink bereits erhalten.
- Klicken Sie auf den Aktivierungslink und legen Sie ihr Passwort fest.

#### Nem működik az aktiválási link?

• Nyissa meg az SMS-t és másolja ki a linket.

Ehhez tartsa lenyomva az SMS-üzenetet hosszan. Ezután válassza ki a "Másolás" opciót.

- Kattintson a bejelntkezési képernyőn az Új hozzáférés aktiválása gombra.
- Illessze be a kimásolt SMS-t. Ezután megjelenik egy 13 számjegyű kód.

Alternatív lehetőségként a 13 számjegyű kódot manuálisan is megadhatja.

Erősítse meg az OK gombra való kattintással, és állítsa be a jelszót.

- Hogyan kapom meg a belépési adatokat az App-hoz?
- Hogyan tudok autót üresen lejelenteni?
- Külföldön is használhatom az App-ot?
- Mit csináljak, ha probléma merül fel a bejelentkezésnél?

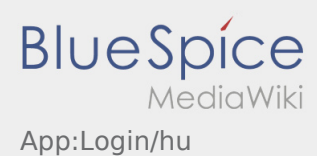

A hozzáférés aktiválásakor a következő állapotok állnak fent:

- DriverApp ist installiert
- **X** Account ist nicht angelegt (keine SMS)
- ✗ Passwort wurde noch nicht festgelegt
- **X** Account wurde noch nicht aktiviert

# Account ist nicht angelegt

- Um die DriverApp benutzen zu können benötigen sie einen Account.
- Als registrierter Fahrer/Partner, erhalten Sie diesen bei **inTime** auf telefonische Anforderung.
- Nach Prüfung und Freigabe durch **inTime** erhalten Sie eine SMS mit Ihrem Aktivierungslink.

#### Sie haben eine SMS von inTime erhalten?

- Sie haben eine SMS mit Ihrem Aktivierungslink bereits erhalten.
- Klicken Sie auf den Aktivierungslink und legen Sie ihr Passwort fest.

#### Nem működik az aktiválási link?

• Nyissa meg az SMS-t és másolja ki a linket.

Ehhez tartsa lenyomva az SMS-üzenetet hosszan. Ezután válassza ki a "Másolás" opciót.

- Kattintson a bejelntkezési képernyőn az Új hozzáférés aktiválása gombra.
- Illessze be a kimásolt SMS-t. Ezután megjelenik egy 13 számjegyű kód.

Alternatív lehetőségként a 13 számjegyű kódot manuálisan is megadhatja.

Erősítse meg az OK gombra való kattintással, és állítsa be a jelszót.

- Hogyan kapom meg a belépési adatokat az App-hoz?
- Hogyan tudok autót üresen lejelenteni?
- Külföldön is használhatom az App-ot?
- Mit csináljak, ha probléma merül fel a bejelentkezésnél?

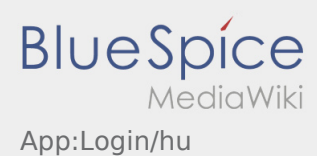

A hozzáférés aktiválásakor a következő állapotok állnak fent:

- DriverApp ist installiert
- **X** Account ist nicht angelegt (keine SMS)
- ✗ Passwort wurde noch nicht festgelegt
- **X** Account wurde noch nicht aktiviert

# Account ist nicht angelegt

- Um die DriverApp benutzen zu können benötigen sie einen Account.
- Als registrierter Fahrer/Partner, erhalten Sie diesen bei **inTime** auf telefonische Anforderung.
- Nach Prüfung und Freigabe durch **inTime** erhalten Sie eine SMS mit Ihrem Aktivierungslink.

### Sie haben eine SMS von inTime erhalten?

- Sie haben eine SMS mit Ihrem Aktivierungslink bereits erhalten.
- Klicken Sie auf den Aktivierungslink und legen Sie ihr Passwort fest.

### Nem működik az aktiválási link?

• Nyissa meg az SMS-t és másolja ki a linket.

Ehhez tartsa lenyomva az SMS-üzenetet hosszan. Ezután válassza ki a "Másolás" opciót.

- Kattintson a bejelntkezési képernyőn az Új hozzáférés aktiválása gombra.
- Illessze be a kimásolt SMS-t. Ezután megjelenik egy 13 számjegyű kód.

Alternatív lehetőségként a 13 számjegyű kódot manuálisan is megadhatja.

Erősítse meg az OK gombra való kattintással, és állítsa be a jelszót.

- Hogyan kapom meg a belépési adatokat az App-hoz?
- Hogyan tudok autót üresen lejelenteni?
- Külföldön is használhatom az App-ot?
- Mit csináljak, ha probléma merül fel a bejelentkezésnél?

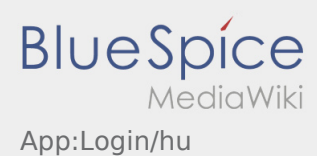

A hozzáférés aktiválásakor a következő állapotok állnak fent:

- DriverApp ist installiert
- **X** Account ist nicht angelegt (keine SMS)
- ✗ Passwort wurde noch nicht festgelegt
- **X** Account wurde noch nicht aktiviert

# Account ist nicht angelegt

- Um die DriverApp benutzen zu können benötigen sie einen Account.
- Als registrierter Fahrer/Partner, erhalten Sie diesen bei **inTime** auf telefonische Anforderung.
- Nach Prüfung und Freigabe durch **inTime** erhalten Sie eine SMS mit Ihrem Aktivierungslink.

### Sie haben eine SMS von inTime erhalten?

- Sie haben eine SMS mit Ihrem Aktivierungslink bereits erhalten.
- Klicken Sie auf den Aktivierungslink und legen Sie ihr Passwort fest.

### Nem működik az aktiválási link?

• Nyissa meg az SMS-t és másolja ki a linket.

Ehhez tartsa lenyomva az SMS-üzenetet hosszan. Ezután válassza ki a "Másolás" opciót.

- Kattintson a bejelntkezési képernyőn az Új hozzáférés aktiválása gombra.
- Illessze be a kimásolt SMS-t. Ezután megjelenik egy 13 számjegyű kód.

Alternatív lehetőségként a 13 számjegyű kódot manuálisan is megadhatja.

Erősítse meg az OK gombra való kattintással, és állítsa be a jelszót.

- Hogyan kapom meg a belépési adatokat az App-hoz?
- Hogyan tudok autót üresen lejelenteni?
- Külföldön is használhatom az App-ot?
- Mit csináljak, ha probléma merül fel a bejelentkezésnél?

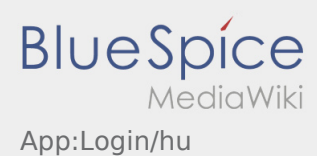

A hozzáférés aktiválásakor a következő állapotok állnak fent:

- DriverApp ist installiert
- **X** Account ist nicht angelegt (keine SMS)
- ✗ Passwort wurde noch nicht festgelegt
- **X** Account wurde noch nicht aktiviert

# Account ist nicht angelegt

- Um die DriverApp benutzen zu können benötigen sie einen Account.
- Als registrierter Fahrer/Partner, erhalten Sie diesen bei **inTime** auf telefonische Anforderung.
- Nach Prüfung und Freigabe durch **inTime** erhalten Sie eine SMS mit Ihrem Aktivierungslink.

### Sie haben eine SMS von inTime erhalten?

- Sie haben eine SMS mit Ihrem Aktivierungslink bereits erhalten.
- Klicken Sie auf den Aktivierungslink und legen Sie ihr Passwort fest.

### Nem működik az aktiválási link?

• Nyissa meg az SMS-t és másolja ki a linket.

Ehhez tartsa lenyomva az SMS-üzenetet hosszan. Ezután válassza ki a "Másolás" opciót.

- Kattintson a bejelntkezési képernyőn az Új hozzáférés aktiválása gombra.
- Illessze be a kimásolt SMS-t. Ezután megjelenik egy 13 számjegyű kód.

Alternatív lehetőségként a 13 számjegyű kódot manuálisan is megadhatja.

Erősítse meg az OK gombra való kattintással, és állítsa be a jelszót.

- Hogyan kapom meg a belépési adatokat az App-hoz?
- Hogyan tudok autót üresen lejelenteni?
- Külföldön is használhatom az App-ot?
- Mit csináljak, ha probléma merül fel a bejelentkezésnél?